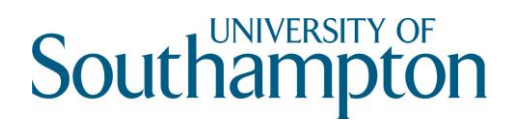

## How to connect to SVE from an iOS Device (iPad/iPhone)

1. The VMware Client app is available from the Apple App store – search for 'vmware'. Several apps will be returned, select and install the VMware Horizon Client.

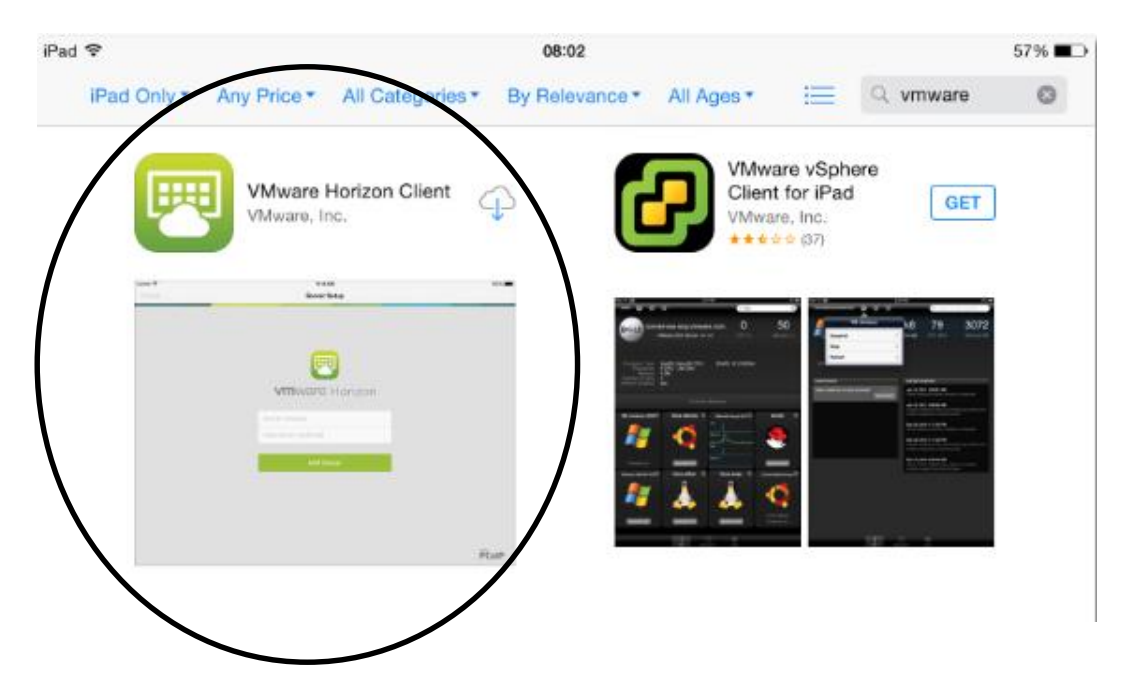

- 2. Once installed, the app will be available to use.
- 3. Tap the Horizon icon. Once it starts you will see the following screen. Enter vdi.soton.ac.uk as the Server address.

|  | <b>vm</b> ware Horizo  | on |  |
|--|------------------------|----|--|
|  | vdi.soton.ac.uk        | 0  |  |
|  | Description (optional) |    |  |
|  | Add Server             |    |  |
|  |                        |    |  |
|  |                        |    |  |

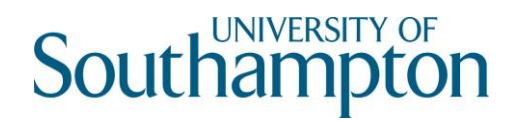

4. Enter your username and password.

| https://vdi.soton.ac.uk   Jsername   Password   Domain | https://vdi.soton.ac.uk   Jsername   Password   Domain   Login     | vmware Horizon    |         |       |  |  |
|--------------------------------------------------------|--------------------------------------------------------------------|-------------------|---------|-------|--|--|
| Jsername       Password       Domain     SOTON         | Jsername         Password         Domain       SOTON         Login | bttps://vdi.soton | n.ac.uk | (j)   |  |  |
| Password Domain SOTON                                  | Password Domain SOTON Login                                        | Username          |         |       |  |  |
| Domain SOTON                                           | Domain SOTON                                                       | Password          |         |       |  |  |
| Domain SOTON                                           | Domain SOTON                                                       |                   |         |       |  |  |
|                                                        | Login                                                              | Domain            | :       | SOTON |  |  |
|                                                        | Login                                                              |                   |         |       |  |  |
| Login                                                  |                                                                    |                   | Login   |       |  |  |

5. Once logged in, you will see the Windows desktop available to you. Tap Windows 8.1 Student.

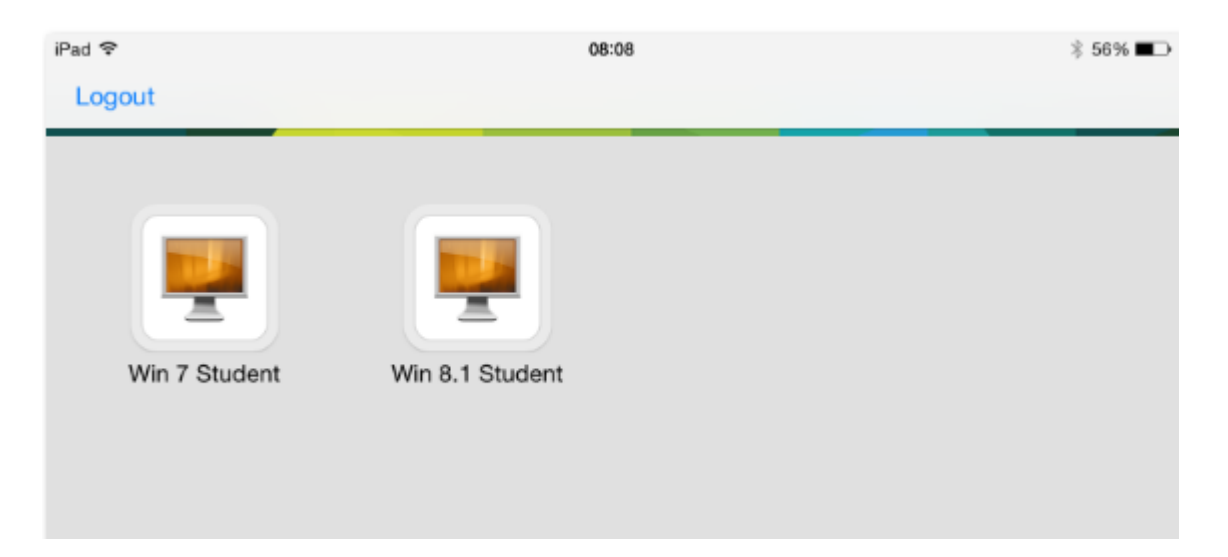

6. You will now connect to a virtual desktop. Your Windows 8.1 desktop will appear as it would on a University Workstation.

## Southampton

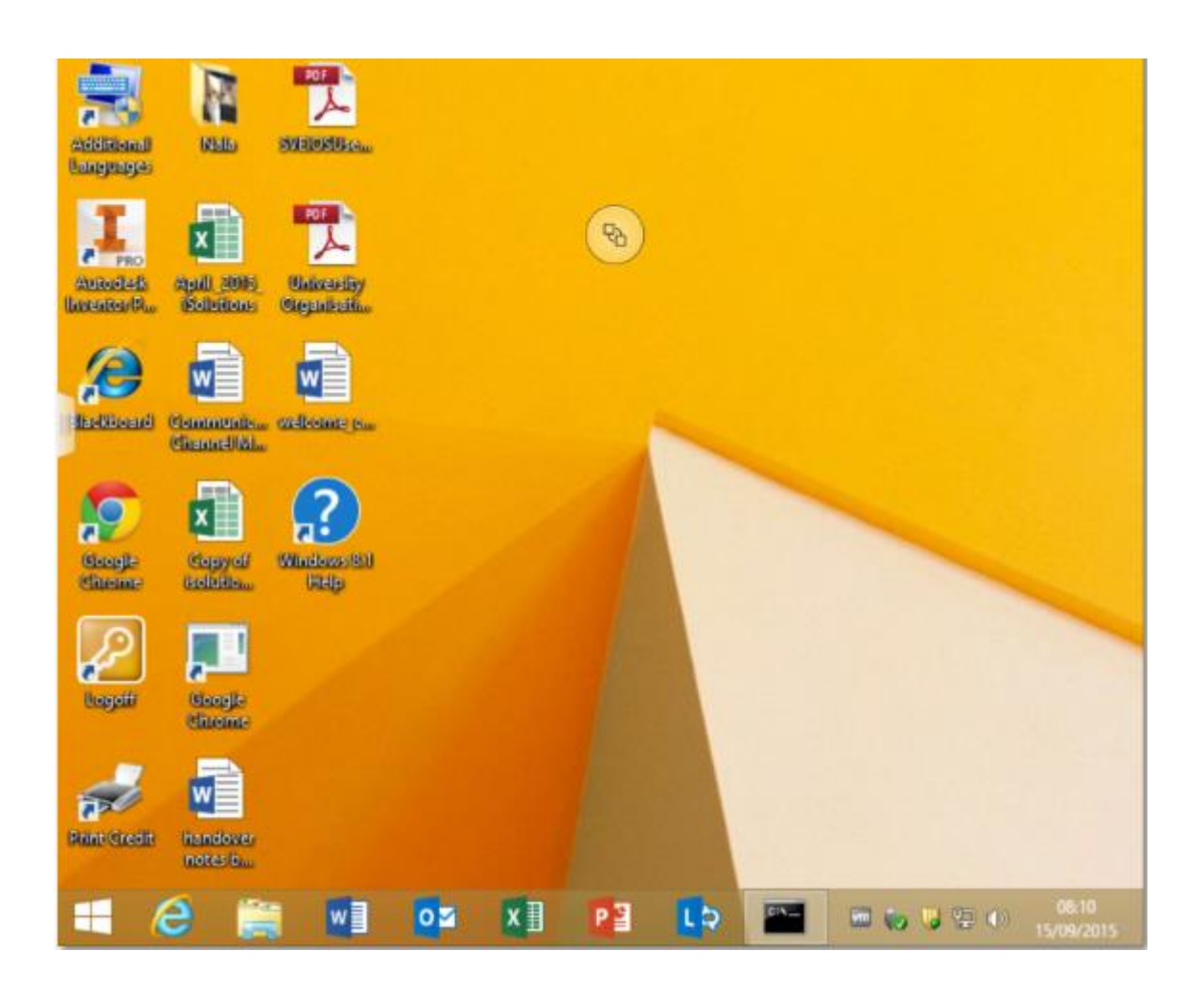

7. Tap on the Logoff icon on the desktop to end your session and select continue.

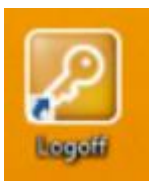

NB: If you do not sign out and close the browser, your session will remain open for 15 minutes. After this time you will automatically be logged out.